# Digital Camera

User's Manual

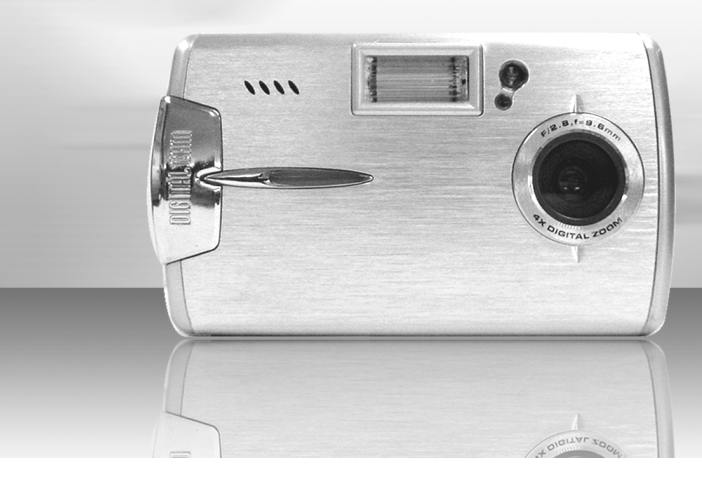

## Welcome

This is a high-quality yet affordable digital camera that allows you to create, edit, share and send photos to your friends and family.

This camera is also not just a digital camera. It lets you record short segments of videos. What's more, it can be used as a Web camera when you connect it to a computer.

This easy-to-follow manual shows you how to use your new camera and install all the softwares included in the software CD-ROM. You'll find clear instructions on how to take pictures, record videos, and use your camera as a PC camera. Guidelines on how to use the software to transfer photos and video clips from the camera into your computer are also provided.

Whenever you want to send snapshots or short video clips via mails, create exciting photo albums, produce movies, or even chat with your friends or family face to face over the Internet, this digital camera gives you all the tools that you need.

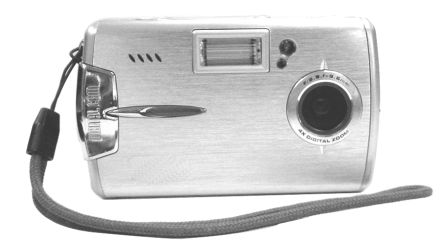

## Contents

Digital Zoom...

Snapshot Menu.....

Status Identifier .....

Flash Function....

Playback Mode

Image Playback..

Movie Playback..... Album Function....

| Attention3                              | Playback Menu                                      |
|-----------------------------------------|----------------------------------------------------|
| Safty Precautions                       | Status Identifier                                  |
| Operational Cautions                    | Recording Video with Self-Timer                    |
| Package Contents                        | Hooking Up to Your Computer                        |
| Getting to Know Your Camera5            | Using the Digital Camera as a Web Camera           |
| Camera Controls5                        | Using the Digital Camera as a Mass Storage drive29 |
| Getting Started7                        | System Requirements                                |
| Preparing Your Camera7                  |                                                    |
| Start Using Your Camera8                | Installing Software31                              |
| Function Tree                           | Installing the Applications for32                  |
| Setup Mode9                             |                                                    |
| Capture Mode11                          | Appendix: Camera Specifications                    |
| Status Identifier11                     |                                                    |
| Shooting Photos11                       |                                                    |
| To take Close-up pictures12             |                                                    |
| To take portrait and distant pictures12 |                                                    |

2

..16

.....18

## Attention

Please read through this manual carefully before using the camera and follow the instructions to avoid damages caused by improper operations.

#### Safety Precautions

The software CD-ROM packaged with the camera is designed for PC only. To play this CD-ROM on a stereo or CD player may cause damage to it. This camera is a precision electronic device. Do not attempt to service this camera yourself, as opening or removing covers may expose you to dangerous voltage points or other risks. Do not expose this camera under direct sunlight to avoid causing a fire.

#### Before Using Your Camera

Try to take some pictures before you perform the formal recording.

Before taking pictures with this camera in any important occasion (such as a wedding ceremony or an overseas trip), do test the camera beforehand to ensure that it functions well. Any additional loss caused by the malfunction of this product (such as costs of photography or any loss of benefit generated by the photography) is not the responsibility of our company and no compensation will be given for it.

#### Copyright information

Unless agreed by the right owner, all the pictures taken with this digital camera cannot be used in violation of copyright law. Moreover, when "No Photography" restriction is placed on site, you cannot record any live performance, improvisation or exhibits even for personal purpose. Any transfer of pictures or memory card with data must be conducted under the constraints of copyright law.

- •Notes on the LCD (Liquid Crystal Display) monitor 1. If the liquid contacts the skin :
- Please wipe dry the skin with a cloth and wash with large amount of water. 2.If the liquid gets in the eye :
- Please immediately rinse with fresh water for at least 15 minutes and then consult with a doctor to receive treatment as soon as possible.
- If anyone accidentally swallows the liquid : Please rinse the mouth with water, drink large amount of water and receive treatment as soon as possible.

#### Operational Cautions

This product consists of intricate electrical parts. To ensure the photography normally, do not drop or hit the camera when taking pictures.

•Avoid to use or place the camera in the following locations:

1.Damp and dusty places.

#### Sealed vehicles or places exposed to direct sunlight or places subject to extremely high temperatures or heat.

- 3. Violently turbulent environment.
- 4. Locations full of smoke, oil fumes or steams.
- 5.Locations subject to strong magnetic field.6.Raining or snowing environment.
- Do not open the battery cover when the power is on.
- •If water has entered the camera, immediately turn the power off and remove the batteries.
- How to maintain your camera:
  - 1. If lens or LCD monitor surface is dirty, please use lens brush or soft cloth to wipe clean instead of touching them with your fingers. 2.Do not use any solid object to hit the camera to
  - avoid scratching the lens, or LCD monitor surface. 3.Do not use any detergent or volatile solution, which will subject the camera case and paint to solving or distortion. Use soft cloth only.

#### Package Contents

Please check if the following items are in the package when purchasing this product.

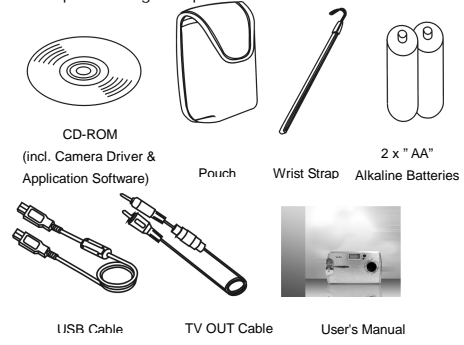

●CD-ROM (incl. Camera Driver & Application Software)

- Pouch
- Wrist Strap2 x "AA" Alkaline Batteries
- OUSB Cable
- TV OUT Cable
- OUser's Manual
- 4

## Getting to Know Your Camera

#### **Camera Controls**

#### Top View

• Shutter-Press the Shutter button to take pictures in Capture mode, and to start & stop recording movies in Movie mode.

#### Ø Microphone

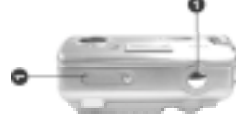

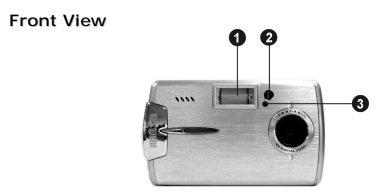

I Flash

Self timer LED

3 Red-Eye Reduction LED

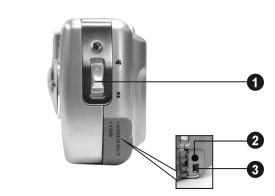

Macro Switch-Adjust the camera lens to take close-up pictures (Macro mode) or portrait/scenery (Normal / Infinity mode).

#### Terminal Compartment

Located on the left side of the camera are the two ports for attaching the following cables: Video Output, USB. These ports will enable you to attach the appropriate cables from the camera to your computer, TV/VCR.

- **Video Output Port** Used to hook your camera to a TV/VCR for viewing images stored in your camera.
- **3** USB Port Used to connect your camera to the computer through the USB cable. You can then transfer photos and recorded videos from the camera to your computer, or use the digital camera as a Web camera.

Left Side View

### Rear View 66

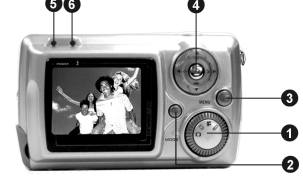

**O** Mode dial - You can select the following modes by turning this Mode Dial: 1. **D** Capture Mode (or PC Camera with USB

- connected)
- 2. Playback Mode (or Mass Storage Drive with USB connected)
- 3. Movie Mode (or PC Camera with USB
- connected) 4. SET Setup Mode (or PC Camera with USB connected)
- Display Button The Display button provides 3 display types of the LCD (such as Normal / Full Screen / Off ) in" Capture", "Playback" and "Movie" modes.
- **3 Menu Button-**You can enter detail Menu functions in "Capture", "Playback" and "Movie" modes.
- **5-Direct Button-**The multi-function key set performs different operations in each mode, e.g. zoom, set , select ,move , ok .
- **6** Power LED-As the camera power turned on, the

- power LED will light. It blinks and goes off when batteries exhaust.
- Strobe LED-When the strobe is charging, the LED blinks, it will light on when the strobe is ready, and turns off when the strobe is turned off.

#### Battery power level

- Full battery power
- Medium battery power
- Low battery power
- battery exhausted

## Getting Started

#### Preparing Your Camera

- •Step 1 Insert two "AA" batteries into the battery compartment .
- •Step 2 When inserting SD/MMC memory card, follow the icon shown in the compartment to insert or remove the card push-and-pull.

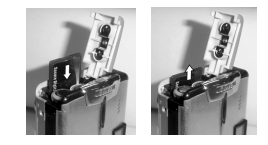

Then, push the memory card all the way into the memory compartment and close the battery door, push the battery door down and then slide it closed.

**Note:** When memory card is inserted, internal 16MB flashmemory will be disabled no matter card is full or not.

•Step 3 Attach the wrist strap to the strap holder at the side of the camera as illustrated in the picture below.

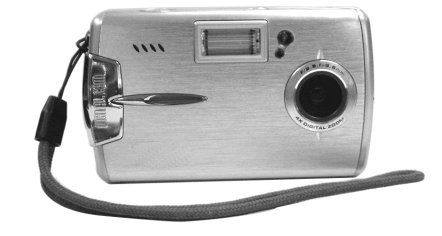

## Start Using Your Camera

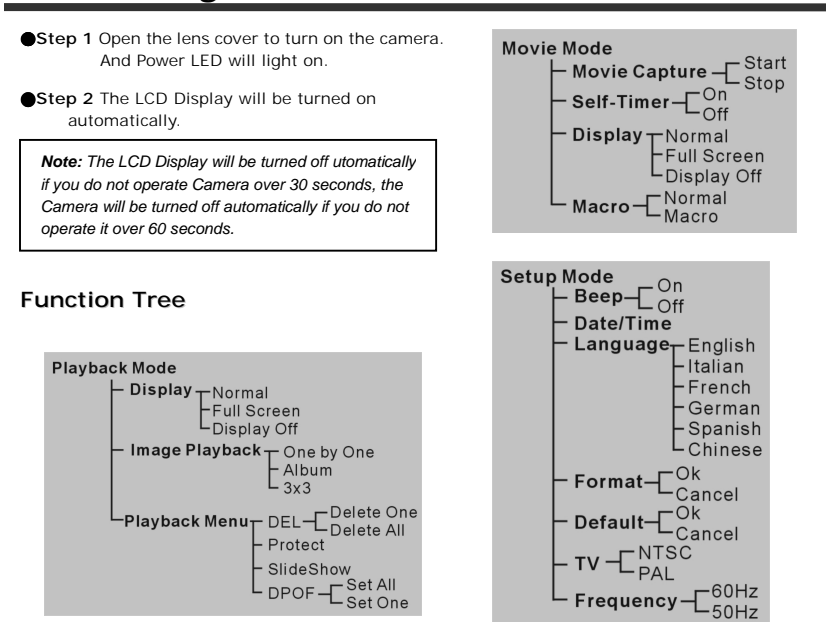

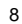

#### Setup Mode Snapshot Mode ├─ Shooting Photos Switch Mode Dial to Setup Mode – EV lock - Display Normal Full Screen Display Off Веер . Date / Time - Strobe Off Auto Red Eye Reduction - Quick Review - Digital Zoom 1.3M/2M 1.0x~4.0x - 3M 1.0x~2.0x 5.5M 1.0x ▲▼ MOVE You can configure the basic settings for Camera: - Snapshot Menu White Balance Auto Sunny Tungsten Fluorescent 1.Beep-Sound effective On/Off. 2.Date/Time-Date & time setting. 3.Language-Language setting: English/Italian/French/German/Spanish/Chinese. -Image Size 5.5M / 2720x2040 - 3M / 2048x1536 - 2M / 1600x1200 - 1.3M / 1280x960 4.Format-Formatting the internal Memory or external memory card. 5.Default-Reset to preliminary settings. 6.TV-TV output format setting : NTSC/PAL Image Quality T Fine 7.Frequency-Fluorescent frequency : 50Hz/60Hz -EV Compensation -+2EV~-2EV Date /Time setting - Self-Timer - Off Date Stamp - Off ●Step1 Press ▲▼ to move to the Date/Time option. Macro - Normal

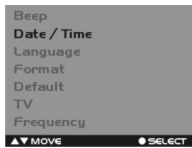

#### •Step 2 Press OK button to bring up the menu.

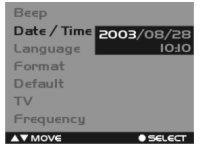

- ●Step 3 Press ▲▼ to adjust Date/Time; press ◀▶ to select year, month, day, hour or minute.
- •Step 4 Press OK button to save your settings and then exit.
- Formatting the Memory Card

You are suggested to format your SD/MMC memory card before using it to store pictures.

●Step 1 Press ▲▼ to move down to the Format option.

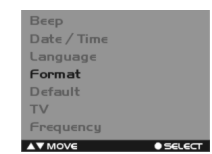

●Step 2 Press OK button to bring up the "Cancel/OK" Menu.

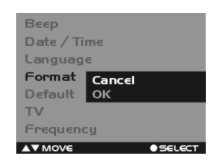

- Step 3 To format the memory card, select "OK" on the screen and then press the OK button. You will hear a ring sound when you press it.
- ●Step 4 The camera then begins formatting the memory card. Wait for the formatting process to finish.
- Step 5 After the memory card has been formatted; all the pictures in the memory card will be deleted. And there is a message showing: Format OK

## Capture Mode

Status Identifier

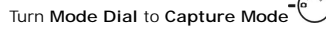

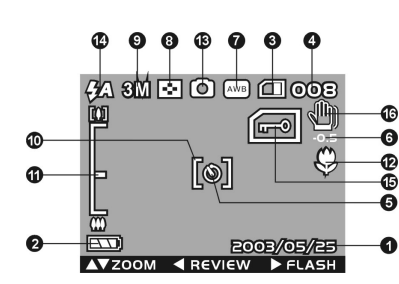

Date Stamp (Default is not displayed).
Battery Status Indicator: (Full), Half, Low, Empty.
Memory Card Status: Card inside Or Not.
Image Number.
Self-timer Indicator.
EV Level
White Balance: Auto, Sunny,

Image Quality: Image Angle File
 Image Quality: Image Angle File
 Image Angle File
 Image Angle File
 Image Angle File
 Image Angle File
 Image Angle File
 Image Angle File
 Image Angle File
 Image Angle File
 Image Angle File
 Image Angle File
 Image Angle File
 Image Angle File
 Image Angle File
 Image Angle File
 Image Angle File
 Image Angle File
 Image Angle File
 Image Angle File
 Image Angle File
 Image Angle File
 Image Angle File
 Image Angle File
 Image Angle File
 Image Angle File
 Image Angle File
 Image Angle File
 Image Angle File
 Image Angle File
 Image Angle File
 Image Angle File
 Image Angle File
 Image Angle File
 Image Angle File
 Image Angle File
 Image Angle File
 Image Angle File
 Image Angle File
 Image Angle File
 Image Angle File
 Image Angle File
 Image Angle File
 Image Angle File
 Image Angle File
 Image Angle File
 Image Angle File
 Image Angle File
 Image Angle File
 Image Angle File
 Image Angle File
 Image Angle File
 Image Angle File
 Image Angle File
 Image Angle File
 Image Angle File
 Image Angle File
 Image Angle File
 Image Angle File
 Image Angle File
 Image Angle File
 Image Angle File
 Image Angle File
 Image Angle File
 Image Angle File
 Image Angle File
 Image Angle File

- Image Size: 5.5M(2720x2040), 3M(2048x1536), 2M(1600x1200), 1.3M (1280x960).
- **O** EV Lock Indicator (Press Shutter button half way).
- <sup>1</sup> Zoom Lever: ₩ (Normal), (4.0x Zoom).
- Macro Indicator
- Mode Indicator
- Flash Mode: (OFF), 4A (Auto), 4 (Red Eye).
  Warning:

Card Lock , the sign shows up blinking as the Shutter Button pressed with the memory card locked physically.

Memory Full, the sign shows up blinking when the internal memory or the inserted memory card is full. Please notice that the capturing functions will not access when the Warning signals appear.

🕲 Don't dither Indicator 🖤

#### **Shooting Photos**

Taking pictures with your digital camera is a snap. Just point and shoot!

•Step 1 Make sure the camera is turned on.

•Step 2 Use the LCD display to frame the subjects you want to photograph.

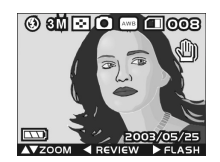

•Step 3 Press the Shutter button to take a picture.

The picture will remain on the display until it is stored in the memory. When the LCD Display resume, you may focus your next target to take the next picture.

#### Quick Review

Now that you have taken the photos, you can switch to Playback Mode to view them all or simply press the review button to review the photo taken last. Press the same key again to go back to Capture Mode.

#### To take close-up pictures

●Step 1 Push the Macro switch downwards to select Macro mode to select Macro mode .The Macro indicator ♥ on the LCD display will show , allowing you to take pictures at a closer range (between 15~20cm).

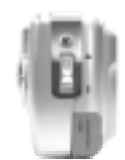

●Step 2 To take pictures, follow the steps in the "Shooting Photos"section.

#### To take portrait and distant pictures

- ●Step 1 Push the Macro switch upward. This sets the digital camera to normal mode, and the icon ♥ on the LCD panel will disappear, allowing you to take pictures of people or sceneries which distance 1.2m~infinity.
- •Step 2 To take pictures, follow the steps in the "Shooting Photos"section.

#### Digital Zoom

The Zoom Lever hides normally, press  $\blacktriangle V$  to enter **Zoom in / Zoom out** functions, the framed image can be zoomed between 1.0X ~4.0X.

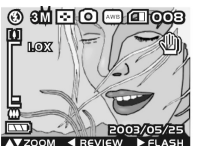

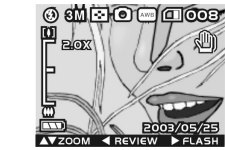

Snapshot Menu

In Capture mode, press Menu button to enter Snapshot Menu:

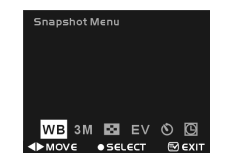

White Balance Setting

●Step 1 Use ◆ to select WB on the menu bar.

•Step 2 Press OK button to enter White Balance setting menu.

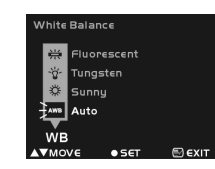

#### ●Step 3 You can use ▲▼ to select Auto, Sunny, Tungsten, and Fluorescent.

•Step 4 Press OK button to confirm your selection, or press Menu button to cancel it.

Image Size Setting

●Step 1 Use ◀▶ to select the image size icon on menu bar.

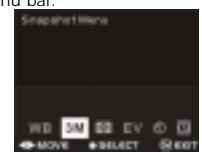

•Step 2 Press OK button to enter Image Size setting menu.

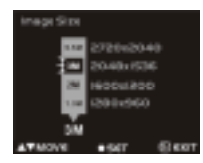

●Step 3 You can use ▲▼ to select: 1.3M : Fine quality, 1280\*960 pixels 2M : Best quality, 1600\*1200 pixels 3M : 3M Scale up, 2048\*1536 pixels 5.5M : 5.5M Scale up, 2720\*2040 pixels (firmware interpolation) ●Step 4 Press OK button to confirm your selection, or press Menu button to cancel it.

Image Quality Setting

●Step 1 Use ◀▶ to select 🔝 on the menu bar.

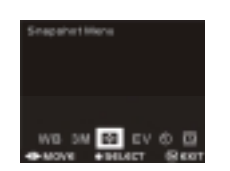

●Step 2 Press OK button to enter Image Quality setting menu.

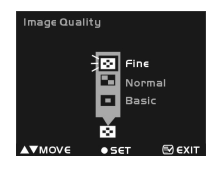

●Step 3 You can use ▲▼ to select Fine, Normal and Basic

•Step 4 Press OK button to confirm your selection, or press Menu button to cancel it.

#### Exposure Value Setting

●Step 1 Use ◀► to select EV on the menu bar.

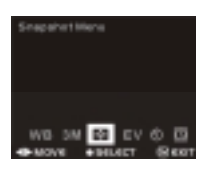

•Step 2 Press OK button to enter Exposure Value setting menu.

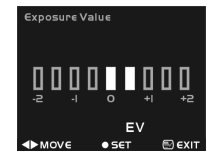

●Step 3 You can use ◀► to set -2EV, -1.5EV, -1EV, -0.5EV, 0EV, +0.5EV, +1EV, +1.5EV,and +2EV.

Step 4 Press OK button to confirm your selection, or press Menu button to cancel it.

Self-Timer Setting

#### ●Step 1 Use ◀▶ to select 𝕲 on the menu bar.

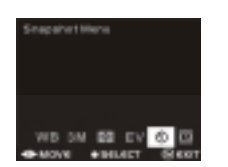

Step 2 Press OK button to enter Self-Timer setting menu.

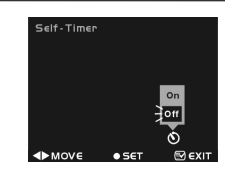

●Step 3 You can use ▲▼ to select ON, Off.

•Step 4 Press OK button to confirm your selection, or press Menu button to cancel it.

#### To Take a picture with self-timer

When the Self-timer function set On , a Self-timer icon  $\mathfrak{O}$  at center of the LCD display appears.

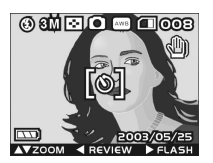

When shutter button pressed, the self-timer icon disappears while a number appears counting down from 10 with beep sounds and the self-timer LED blinks.

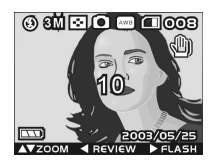

After count down to zero, the Camera will take one picture.

#### Date Stamp setting

●Step 1 Use ◀▶ to move to 🖸 on the menu.

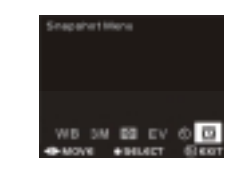

•Step 2 Press OK button to enter Date Stamp setting menu.

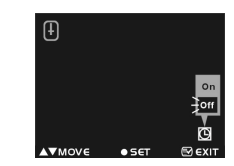

●Step 3 You can use ▲▼ to select ON, Off.

•Step 4 Press OK button to confirm your selection, or press Menu button to cancel it.

**Note:** After setting date stamp on, the date will display on LCD panel, and stamped on captured pictures later.

#### Flash function

Flash function is active Only in Capture Mode, the Flash has three status, if press right button ▶, it can sequence into Auto, Red Eye Reduction and OFF status.

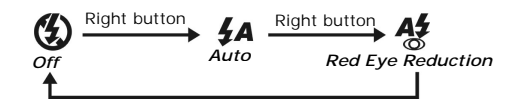

## Playback Mode Turn Mode Dial to Playback Mode

Status I dentifier

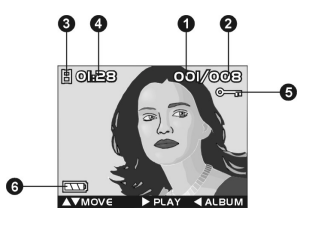

Image Number.
 Image Total.
 Movie file Indicator.
 Movie Length.
 Locking Indicator.
 Battery Indicator.

#### I mage Playback

Press  $\blacktriangle \nabla$  to playback the previous image or the next image.

Example:

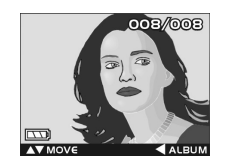

Press **Up** button **A** to view previous image:

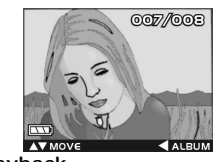

Movie Playback

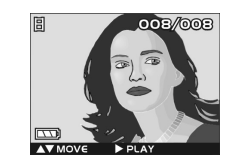

When it comes to movie files , the movie indicator appears on the up-left corner of screen , by pressing the Right button ▶ you can start playing the movie.Press Enter button to stop playing movie.

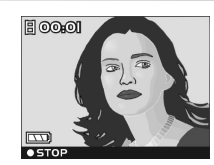

Album Function

Step 1 Enter Playback Mode.

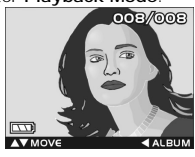

●Step 2 Press Left button ◀ to enter 3-frame Album function , which shows 3 images per page with a mid-size preview window. Use ▲▼ to change previewing images . (Pressing ENTER can return to Playback Mode which displays selected image with full screen.)

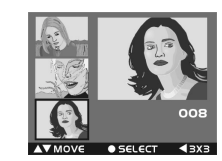

●Step 3 Press Left button ◀ again to enter 3x3 Album, which supports to playback 9 images in a page, then use ▲♥ to select image.

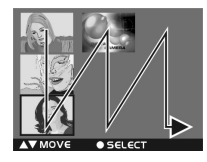

•Step 4 Press ENTER to playback selected image with full screen .

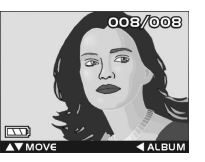

#### Playback Menu

#### Deleting Photos

You can choose to delete a single photo or all the photos stored in the digital camera.

#### Deleting a Single Photo

•Step 1 Make sure that the camera is in playback mode.

**Example:** Move to the picture which is going to be deleted.

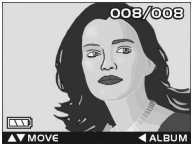

●Step 2 Press the Menu button to enter Playback Menu and then move to DEL with ◀►

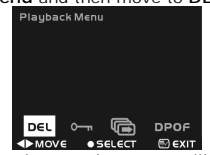

If press Menu button, the screen will return to step 1.

## ●Step 3 Press the OK button to bring up Delete menu: Delete One and Delete All.

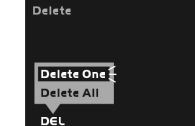

If press Menu button, the screen will return to step 2.

•Step 4 Press OK button to confirm Delete One, then bring up current picture with Delete menu: Cancel and Photo Number.

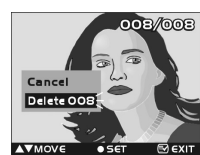

If press Menu button, the screen will return to step 2.

Step 5 Press OK to confirm your deleting operations. The image shown on the display will then be deleted and the previous image comes up.

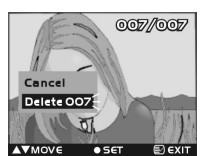

If press Menu button, the screen will return to step 2.

•Step 6 Select Cancel to stop deleting operation and go back to the Playback Menu.

#### Deleting All Photos

You may also choose to delete all the photos if the memory is already full and you want to free up the space to take more photos. But before you remove all photos, remember to transfer them to your computer.

#### •Step 1 Make sure that the camera is in playback

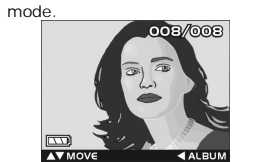

•Step 2 Press the Menu button to enter Playback Menu.

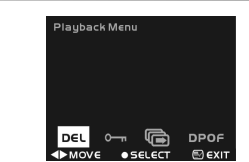

If press Menu button, the screen will return to step 1.

Step 3 Press the OK button to bring up Delete menu: Delete One and Delete All, If press Menu button, the screen will return to step 2.

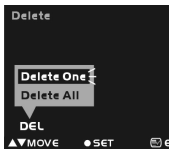

Step 4 Press AV to select the Delete All option on

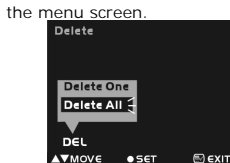

If press Menu button, the screen will return to step 2.

#### Step 5 Press OK button to confirm Delete AII, then bring up current picture with Delete menu: Cancel and Delete AII.

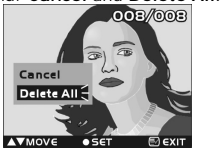

If press Menu button, the screen will return to step 2.

●Step 6 Press ▲▼ to select the Delete All option on the menu screen, and then press OK button to confirm the erasing operation again.

If you change your mind and do not want to continue deleting all the pictures, press ▲♥ to select Cancel on the menu screen. Then press the OK button. All your pictures will be retained.

•Step 7 After all the pictures have been deleted, there is a message showing: No picture

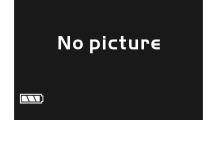

#### I mage protect

Perhaps, you hope some images will not be deleted by accident, you can choose to protect specific photos taken in the digital camera.

•Step 1 Make sure that the camera is in playback mode.

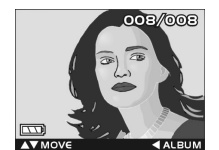

Step 2 Press the Menu button to enter Playback

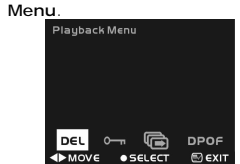

If press Menu button, the screen will return to step 1.

●Step 3 Use ◀▶ to select 0—

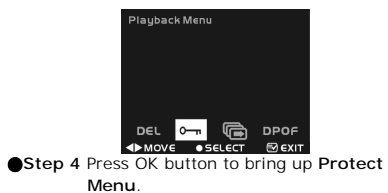

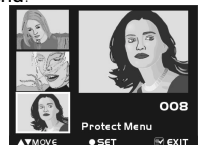

If press Menu button, the screen will return to step 3.

●Step 5 Press ▲▼ to select one image for protection.

●Step 6 Press the OK button to protect current image, then icon o-m will appear on right top corner of the image that you selected. This means the image has been protected.

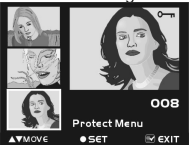

●Step 7 If current image had been protected, you can press the OK button to unprotect it, and then icon O¬¬ will disappear on right top corner of the image that you selected. This means the image protection had been disabled.

If press Menu button, the screen will return to step 3.

#### Slide Show

Menu.

You can slide show all pictures previously taken with the digital camera.

•Step 1 Make sure that the camera is in playback mode.

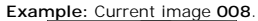

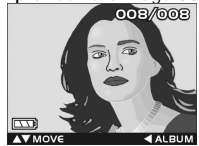

Step 2 Press the Menu button to enter Playback

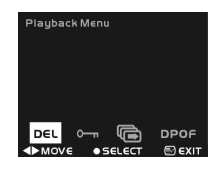

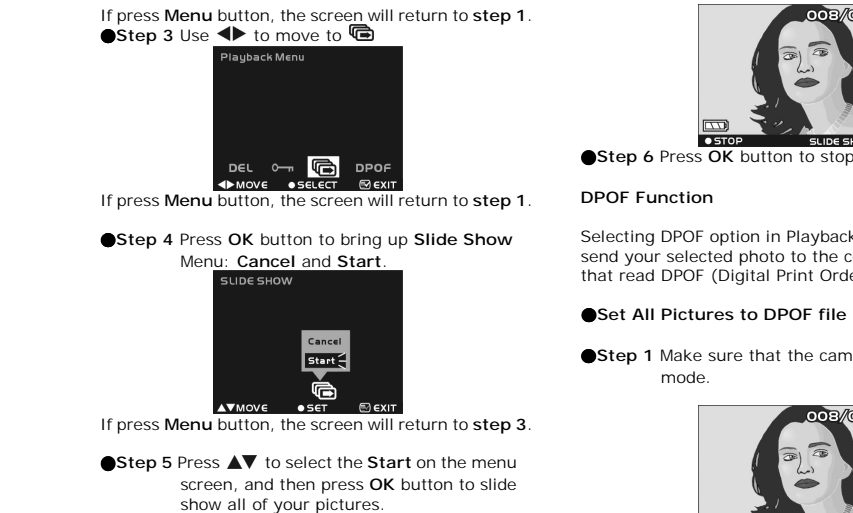

008/008

Step 6 Press OK button to stop slide show.

Selecting DPOF option in Playback Menu can directly send your selected photo to the compatible printers that read DPOF (Digital Print Order Format) files.

•Step 1 Make sure that the camera is in playback

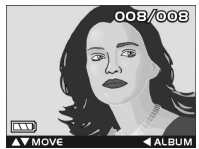

Step 2 Press the Menu button to enter Playback Menu.

### Playback Menu DPOR E EXIT • SELECT If press Menu button, the screen will return to step 1.

#### ●Step 3 Use ◆ to move to DPOF

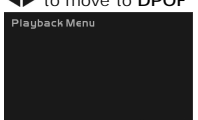

♦MOVE ● SELECT 🖾 EXIT If press Menu button, the screen will return to step 1. •Step 4 Press OK button to bring up DPOF Menu: Set All and Set One.

DPOF

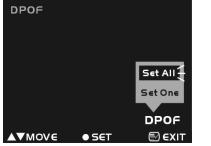

If press Menu button, the screen will return to step 3.

●Step 5 Press ▲▼ to select Set All on the menu screen, and then press OK button to set all of your pictures, which would indicate print number 1 only, to DPOF files unless specific picture marked from following Set Single Picture process.

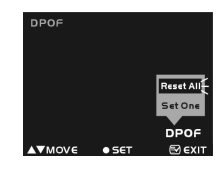

Note: All pictures, which had not been set to DPOF file, will be set to DPOF file, and print number is 1.

You can reset all **DPOF** pictures by select **Reset All** and then press OK Button.

#### Set Single Picture to DPOF file

•Step 1 Make sure that the camera is in playback mode.

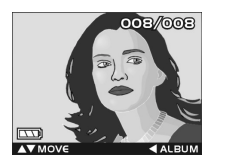

•Step 2 Press Menu button to enter Playback Menu.

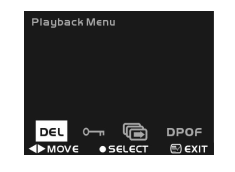

If press Menu button, the screen will return to step 1.

#### ●Step 3 Use ◆ to move to DPOF

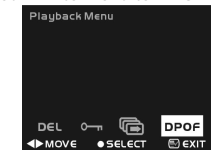

If press Menu button, the screen will return to step 1.

#### •Step 4 Press OK button to bring up DPOF Menu: Set All and Set One.

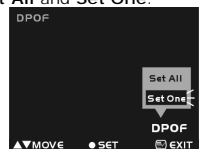

If press Menu button, the screen will return to step 3.

●Step 5 Press ▲▼ to select Set One option on the menu screen, and then press OK button to enter menu for setting single picture to DPOF file.

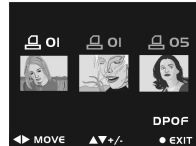

- ●Step 6 Press ► to select single picture, use ▲▼ to adjust print number, number zero means this picture is not set in DPOF file. If comes to the last file, press ► return to the first file.
- •Step 7 After setting single picture to DPOF file, press OK button to return to Step 4.

# Movie Mode Turn Mode Dial to Movie Mode

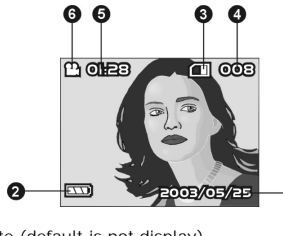

Date (default is not display)
Battery Indicator
Card Indicator
Image Number
Movie Length
Movie Indicator

#### Recording Video (with voice)

With your camera, you can record short sequences of video (with voice) at a rate of 15 frames per second. The camera stores video in AVI format.

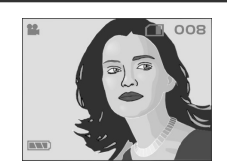

Step 1 Press once the Shutter button to start recording video. You will see live views of the subjects or scenes you are recording on the LCD Display.

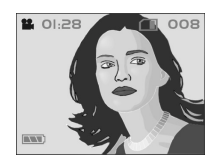

- ●Step 2 And while you are recording, a red icon the blinks on the upper right side of the LCD Display. And disappears after you terminate the recording process. And the recording time counts up as you continue shooting.
- •Step 3 To stop recording, press the Shutter button again.

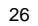

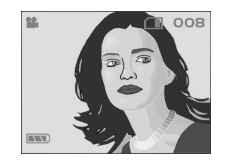

#### Recording Video with Self-timer

You can use **Self-timer** function for recording video clips, press **Menu** button to switch **Self-timer** on or off. When **Self-timer** set on, the icon  $\mathfrak{O}$  will appear on center of LCD panel.

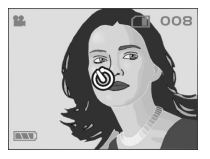

Self-timer function is same as in Capture Mode.

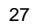

## Hooking Up to Your Computer

You need to connect the camera to your computer's USB port to transfer photos into your computer. This section shows how you can connect the camera to your computer.

You must install the Dual Camera Driver from the software CD-ROM before connecting to ensure your computer functions properly with USB. See the section "Installing Software" for details on how to install the driver.

## Using the Digital Camera as a Web Camera

When you connect digital camera to your computer, you can use it as a Web camera. You can then join video conferencing sessions on the Internet with your camera. You need to install the Dual Camera Driver and required application softwares from the software CD-ROM before you can start using it as a Web camera. See the section "Installing Software" for installation instructions.

Using the camera as a Web camera, it also lets you capture video directly into your computer and editing or enhancing your videos. See the section "Installing Software" for installing instructions.

•Step 1 Make sure the Camera loads two "AA" batteries in the compartment.

•Step 2 Connect the smaller end of the USB cable into the USB port of your Digital Video Camera.

Note: Make sure to plug-in USB cable in right direction gently to avoid possible damage to USB connector.

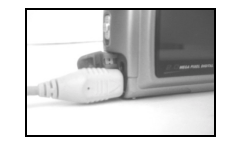

 Step 3 Connect the other end of the USB cable to the USB port located on the back of your computer.

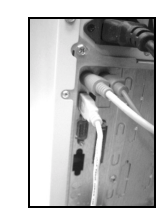

The Camera's LCD Panel will turn on and enter PC Connection Menu.

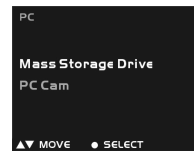

●Step 4 Press ▲▼ to select Mass Storage Drive or PC Cam option on the menu screen, and then press OK button to enter menu for Using the Digital Camera as a Web Camera or a Mass Storage drive. Using the Digital Camera as a Mass Storage drive

•Step 1 Make sure the Camera loads two "AA" batteries in the compartment.

Step 2 Make sure to select Playback Mode.

• Step 3 Connect the smaller end of the USB cable into the USB port of your digital camera.

**Note:** Make sure to plug-in USB cable in right direction gently to avoid possible damage to USB connector.

Step 4 Connect the other end of the USB cable to the USB port located on the back of your computer. Then your camera is now able to function as a Mass Storage Drive .

#### Hooking Up to Your TV/VCR

Connect your camera to a television if you want to have a larger view of your photos.

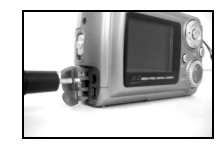

Step 1 Connect the black colored plug of the video output cable into the video out port in the Terminal Compartment on the left side of the camera.

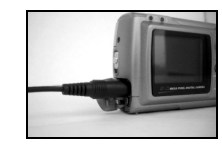

Step 2 Connect the other end of the video output cable (the yellow plug) to the Video-in plug on your TV/VCR.

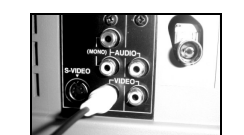

| Note: Locate the audio/video ports on your individual |
|-------------------------------------------------------|
| TV/VCR and insert the video output connector into     |
| the Video port.                                       |

•Step 3 On your television, select the channel for auxiliary video input.

**Note:** Channels may vary by manufacturers; refer to your VCR's operating manual.

#### System Requirements

At least refer to the minimum system requirements for the digital camera. We recommend that you use a computer system that exceeds the minimum requirements in order to utilize the camera at its optimum efficiency. The minimum system requirements for the digital camera is as the following:

| System | Requirements                      |  |  |
|--------|-----------------------------------|--|--|
| OS     | Microsoft Windows 98SE/Me/2000/XP |  |  |
| CPU    | Intel Pentium 166MHz or higher    |  |  |
| Memory | Minimum 32 MB memory or above     |  |  |
| CD-ROM | 4X or above                       |  |  |
| HDD    | 10 MB free disk space (minimum)   |  |  |
| Others | One standard USB 1.1 port         |  |  |

**Note**:Before playing Video Clips(\*.AVI file) ,make sure your PC has been installed with DirectX8.0 or higher, and installed sound effective card into your computer

## Installing Software

You can use the **PC Camera** and **Mass Storage** functions of the camera via PC. To install the proper camera driver, perform the following:

- •Step 1 Insert the software CD-ROM supplied with the package into the CD-ROM drive.
- •Step 2 The Auto-run program will be executed and the welcome screen appears: (If your CD-ROM drive doesn't support the auto-run function. Please double click on the "My Computer" icon on the desktop. Double click the CD-ROM drive icon and click the InstallMgr.exe file in the root directory.

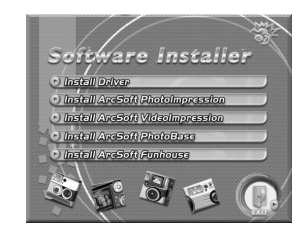

•Step 3 Click on the drivers to install them, and the following screen will appear :

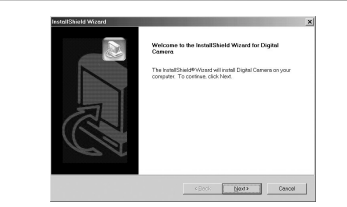

Step 4 Click Next to continue the setup program. After the camera driver installed successfully, a message will appear on the screen as following:

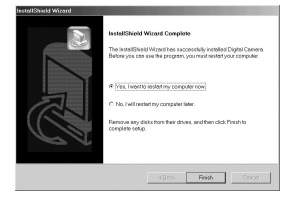

•Step 5 Click Finish to restart the computer and finish the driver installation.

## Installing the Applications for PC

Install **Arcsoft Software** (Take Photo Impression Installation for example)

- •Step 1 Insert the software CD-ROM supplied with the package into the CD-ROM drive.
- •Step 2 The Auto-run program will be executed and the welcome screen appears:

(If your CD-ROM drive doesn't support the auto-run function. Please double click on the "My Computer" icon on the desktop. Double click the CD-ROM drive icon and click the InstallMgr.exe file in the root directory.

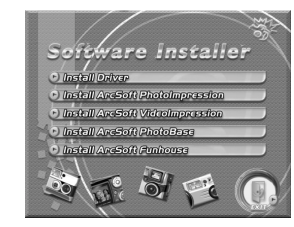

•Step 3 Click the Arcsoft PhotoImpression to install, and the screen will appear as following:

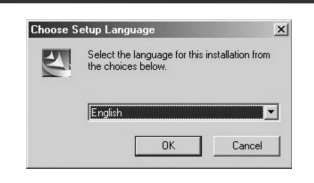

- •Step 4 Select the language for installation. Click OK to confirm your selection.
- •Step 5 You will see the Welcome screen. Click Next to continue.

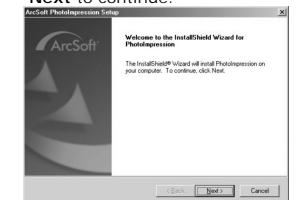

•Step 6 Enter Software License Agreement window. Please click Yes to continue installation.

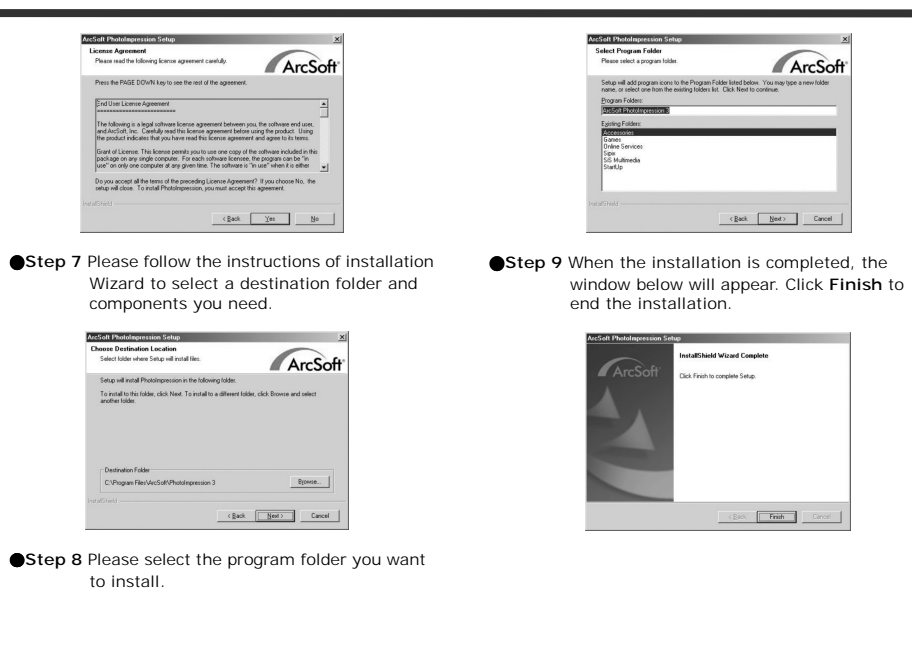

## Appendix: Camera Specifications

●Lens: f=9.6 mm ●Image Sensor : 3.3 mega pixel CMOS sensor ●Focus: F/2.8 ●Sensitivity: ISO 100 •White Balance : Auto, Sunny, Tungsten, Fluorescent. •Shutter: Electrical ●Shutter Speed : 1/4 sec. ~ 1/2000 sec. Storage Media : 16MB Internal Flash Memory and SD / MMC Card Slot (supports max. 512MB card) ●Image File Format : JPEG for Still Image AVI for Motion Image I mage Resolution : >2720x2040(Firmware Interpolation Technology) >2048 x 1536 ▶1600 x 1200 ▶1280 x 960 ●Digital Zoom: 10-Step 4X Digital Zoom •Focal Range : Standard: 1.2m ~ Infinity Macro: 15 ~ 20cm ●Self-timer: 10 sec. delay ●PC-CAM Mode: 20~30 fps. (320 x 240) 15~25 fps. (640 x 480) ●Flash Mode : Auto, Red-eye reduction, Off **TV-OUT** : NTSC / PAL options ●PC Connection : USB (Ver. 1.1)

Movie File : Recording 200 sec. continuous movie file with 320 x 240 format (16MB internal memory), the movie length may extend if there is a memory card inserted.

#### Recordable Image Numbers (16MB) :

|      |        | 1280X960 | 1600X1200 | 2048X1536 | 2720X2040 |
|------|--------|----------|-----------|-----------|-----------|
| 16MB | Fine   | 25       | 17        | 9         | 6         |
|      | Normal | 34       | 24        | 14        | 9         |
|      | Basic  | 49       | 33        | 19        | 11        |

 Power Supply: 2 x "AA" alkaline Batteries or supports CRV-3.
 Dimensions: 93 x 56 x 38 mm
 Weight: About 120g (batteries excluded)